## Tutorial de Instalación de Codeblocks en Windows

Ejecutar el programa de instalación de Codeblocks

Dar clic en **Next** 

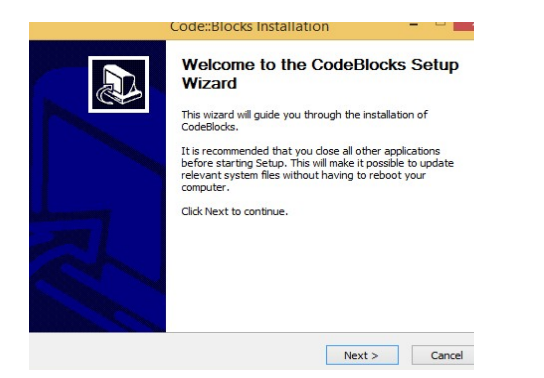

Aceptar los términos, dejar todo seleccionado y dar clic en Next

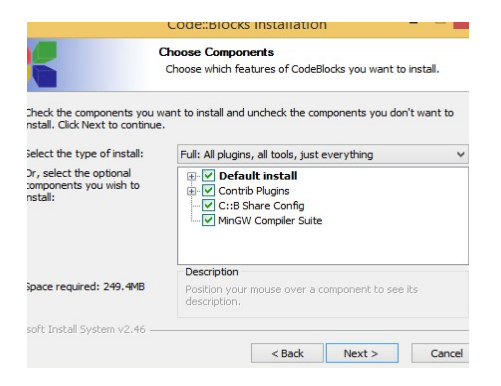

Seleccionar ruta de instalación y dar clic en **Install** para que comience la instalación

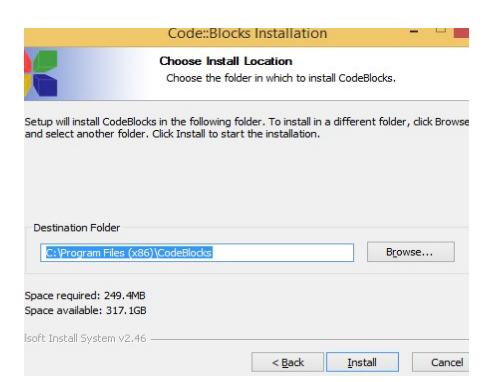

Al finalizar se ejecutará el programa Codeblocks

## Seleccionar el compilador a utilizar y dar clic en OK

| Compiler         Status         Set a           SNU GCC Compiler         Detected            Arcrosoft Visual C++ Tool8it 2003. Not Found         Microsoft Visual C++ 2005/2006. Not Found            Arcrosoft Visual C++ 2005/2006. Not Found         Microsoft Visual C++ 2005/2006. Not Found            Jopan Macom (Visual C++ 2005/2006. Not Found         Microsoft Visual C++ 2005/2006. Not Found            Jopan Macom (Visual C-+ 2007). Not Found         Microsoft Visual C-+ 2007. Not Found            Jopan Macom (Visual C-Monpiler         Not Found            CC Compiler         Not Found            Microsoft Visual C+Compiler         Not Found            Intel C/C-L+ Compiler         Not Found            Intel C/C-L+ Compiler         Not Found            Intel C/C-L+ Compiler         Not Found | After auto-detection, at least of<br>ect the list below and change the<br>ct you favourite default compiler | one compiler's master path is still<br>compiler's master path later in t<br>here:                               | empty and therefore invalid<br>ne compiler options. | 1.          |
|----------------------------------------------------------------------------------------------------|----------------------------------------------------------------------------------------------------|----------------------------------------------------------------------------------------------------|-----------------------------------------------------|-------------|
| SNU GCC Compler         Detected           Vicrosoft Visual C++ Toolkit 2003         Not Found           Vicrosoft Visual C++ 2005/2005         Not Found           Vicrosoft Visual C++ 2005/2005         Not Found           Jordand C++ compiler         Sis, 5, 582)           Jogati Mars Compler         Not Found           Jogati Mars Compler         Not Found           Jogenviktom (VV32) Compler         Not Found           Cynyin GCC         Not Found           CC Compler         Not Found           Intel C/c++ compiler         Not Found           Intel C/c++ compiler         Not Found                                                                                                    | mpiler                                                                                                    | Status                                                                                                    | ^                                                   | Set as defa |
| Horosoft Visual C++ Toolkit 2003         Not Found           Horosoft Visual C++ 2005/2008         Not Found           Microsoft Visual C++ 2016         Not Found           Jordand C++ Compler         Not Found           Joptal Mars Compler         Not Found           Joptal Mars Compler         Not Found           Joptal Mars Compler         Not Found           JopcenViatcom (W32) Compler         Not Found           CC Compler         Not Found           CC Compler         Not Found           Intel C/c++ Compler         Not Found                                                                                                    | U GCC Compiler                                                                                              | Detected                                                                                                    |                                                     |             |
| Harosoft Visual C++ 2005/2008         Not found           Harosoft Visual C++ 2010         Not found           Marosoft Visual C++ 2010         Not found           Jigital Mars Compiler         Not found           Jigital Mars Compiler         Not found           Jigital Mars Compiler         Not found           Jigital Mars Compiler         Not found           Jigital Mars Compiler         Not found           Jigital Mars Compiler         Not found           Jigital C+ Compiler         Not found           Intel C/C++ Compiler         Not found           Intel C+C Compiler         Not found                                                                                                    | rosoft Visual C++ Toolkit 2003                                                                              | Not found                                                                                                    |                                                     |             |
| Microsoft Visual C++ 2010         Not found           Jorland C++ Compiler (5.5, 5.82)         Not found           JogenValkom (W32) Compiler         Not found           JogenValkom (W32) Compiler         Not found           CC Compiler         Not found           CC Compiler         Not found           Intel C/C++ Compiler         Not found           Intel C/C++ Compiler         Not found                                                                                                    | rosoft Visual C++ 2005/2008                                                                                 | Not found                                                                                                    |                                                     |             |
| Storland C++ Compiler (5.5, 5.32)         Not Found           Jightal Mars: Compiler         Not found           Sygwin GCC         Not found           C: Compiler         Not found           Mail C++ Compiler         Not found           mail Device C: Compiler         Not found           mail Device C: Compiler         Not found                                                                                                    | crosoft Visual C++ 2010                                                                                     | Not found                                                                                                    |                                                     |             |
| Not Found         Not Found           Dper/Watchm (V/32) Compiler         Not Found           yywin GCC         Not Found           LCC Compiler         Not Found           midl Device C. Compiler         Not Found                                                                                                    | rland C++ Compiler (5.5, 5.82)                                                                              | Not found                                                                                                    |                                                     |             |
| OpenVlation (W32) Compler         Not found           Jypwin GCC         Not found           CC Compler         Not found           Intel C/L++ Compler         Not found           mail Device C Compler         Not found                                                                                                    | ital Mars Compiler                                                                                          | Not found                                                                                                    |                                                     |             |
| Sygwin GCC         Not found           .CC Compiler         Not found           intel C/C++ Compiler         Not found           mail Device C Compiler         Not found                                                                                                    | enWatcom (W32) Compiler                                                                                     | Not found                                                                                                    |                                                     |             |
| CC Compiler         Not found           intel C/C++ Compiler         Not found           mall Device C Compiler         Not found                                                                                                    | gwin GCC                                                                                                    | Not found                                                                                                    |                                                     |             |
| intel C/C++ Compiler Not found Small Device C Compiler Not found                                                                                                    | C Compiler                                                                                                  | Not found                                                                                                    |                                                     |             |
| Small Device C Compiler Not found                                                                                                    | tel C/C++ Compiler                                                                                          | Not found                                                                                                    |                                                     |             |
|                                                                                                    | all Device C Compiler                                                                                       | Not found                                                                                                    |                                                     |             |
| Finy C Compiler Not found                                                                                                    | y C Compiler                                                                                                | Not found                                                                                                    |                                                     |             |
| 104 Class Country Mak Sound                                                                                                    | At Class Canadas                                                                                            | No. Anna an Anna an Anna an Anna an Anna an Anna an Anna an Anna an Anna an Anna an Anna an Anna an Anna an Ann | v                                                   |             |

## Si se desea, asociar los archivos C y C++ con el programa y dar clic en **OK**

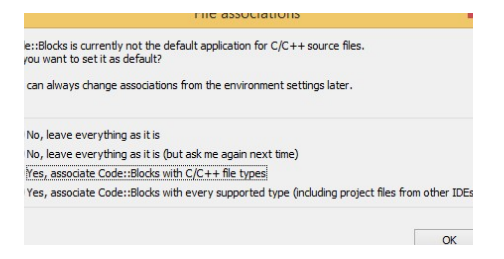

## El entorno está listo para trabajar

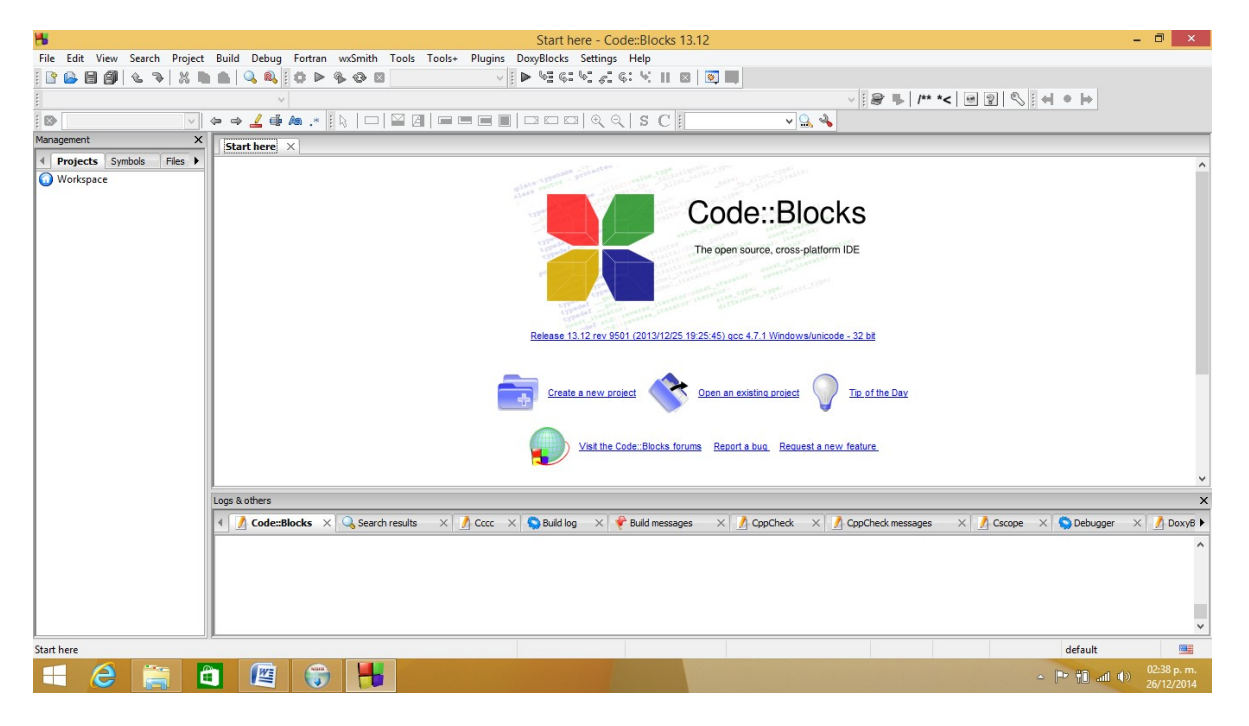